|                                                                                                    | lick .                  | which you wish to designate a Proxy                                                  |
|----------------------------------------------------------------------------------------------------|-------------------------|--------------------------------------------------------------------------------------|
| rsonal Information Alumni and Friends Student Financial Aid Faculty Servic                                                           | ces Employee Finance    |                                                                                      |
|                                                                                                    |                         | RETURN TO EMPLOYEE MENU SITE MAP HELP EXIT                                           |
| 'AF Proxy Records                                                                                                    |                         | On the EPAF Proxy Records                                                            |
| proval Level: Vice President, VP 🛛 🗸 Go                                                                                              | _                       | update his or her EPAF                                                               |
|                                                                                                    | EPAF Approver Summary   | proxy list.                                                                          |
|                                                                                                    | Return to EPAF Menu     |                                                                                      |
| EASE: 8.5                                                                                                    |                         |                                                                                      |
| iearch Go                                                                                                    |                         |                                                                                      |
|                                                                                                    |                         |                                                                                      |
| EPAF Proxy Records                                                                                                    |                         |                                                                                      |
| EPAF Proxy Records                                                                                                    | V Go                    |                                                                                      |
| EPAF Proxy Records<br>Approval Level: Vice President, VP                                                                             | Go<br>Remove Add        |                                                                                      |
| EPAF Proxy Records<br>Approval Level: Vice President, VP<br>Name<br>Not Selected                                                     | Co<br>Remove Add        |                                                                                      |
| EPAF Proxy Records<br>Approval Level: Vice President, VP<br>Name<br>Not Selected<br>Save                                             | Go     Remove Add       |                                                                                      |
| Approval Level: Vice President, VP<br>Name<br>Not Selected<br>Save                                                                   | ✓ Go Remove Add ✓       | EPAF Approver Summary                                                                |
| EPAF Proxy Records<br>Approval Level: Vice President, VP<br>Name<br>Not Selected<br>Save                                             | Co<br>Remove Add        | EPAF Approver Summary<br>Return to EPAE Menu                                         |
| EPAF Proxy Records  Approval Level: Vice President, VP  Name Not Selected Save  Co remove a Proxy Approver from your                 | Proxy Record check "Pr  | EPAF Approver Summary<br>Return to EPAF Menu<br>emover next to the individual's name |
| EPAF Proxy Records  Approval Level: Vice President, VP  Name Not Selected Save  To remove a Proxy Approver from your hen click Save. | Proxy Record, check "Re | EPAF Approver Summary<br>Return to EPAF Menu<br>emove" next to the individual's name |
| EPAF Proxy Records<br>Approval Level: Vice President, VP<br>Name<br>Not Selected<br>Save                                             | Go<br>Remove Add        |                                                                                      |

125

## **IMPORTANT:**

As in current EPAF functionality, the **user does not assume** the same security as the person he or she is proxy for. When designating a Proxy Approver, be advised that **the proxy must have security access at the designated approval level**.

## EPAF Proxy Records

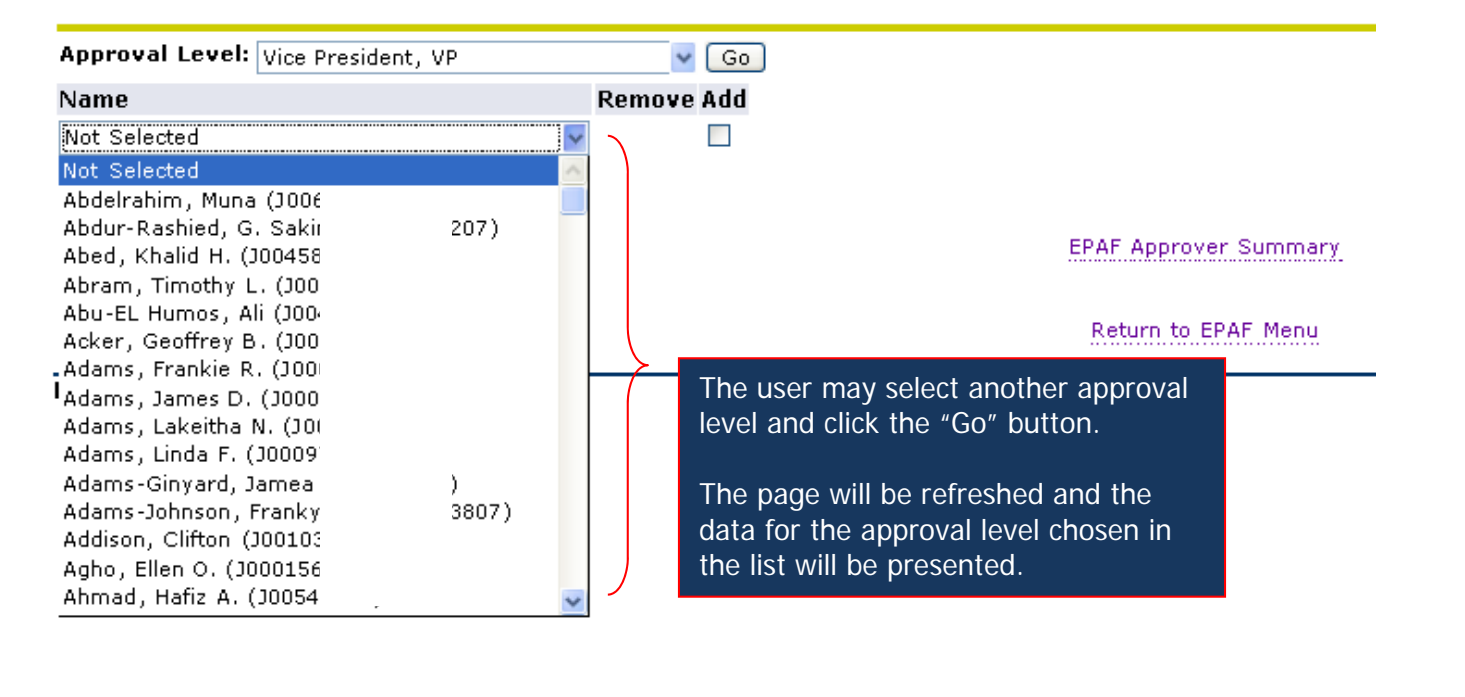

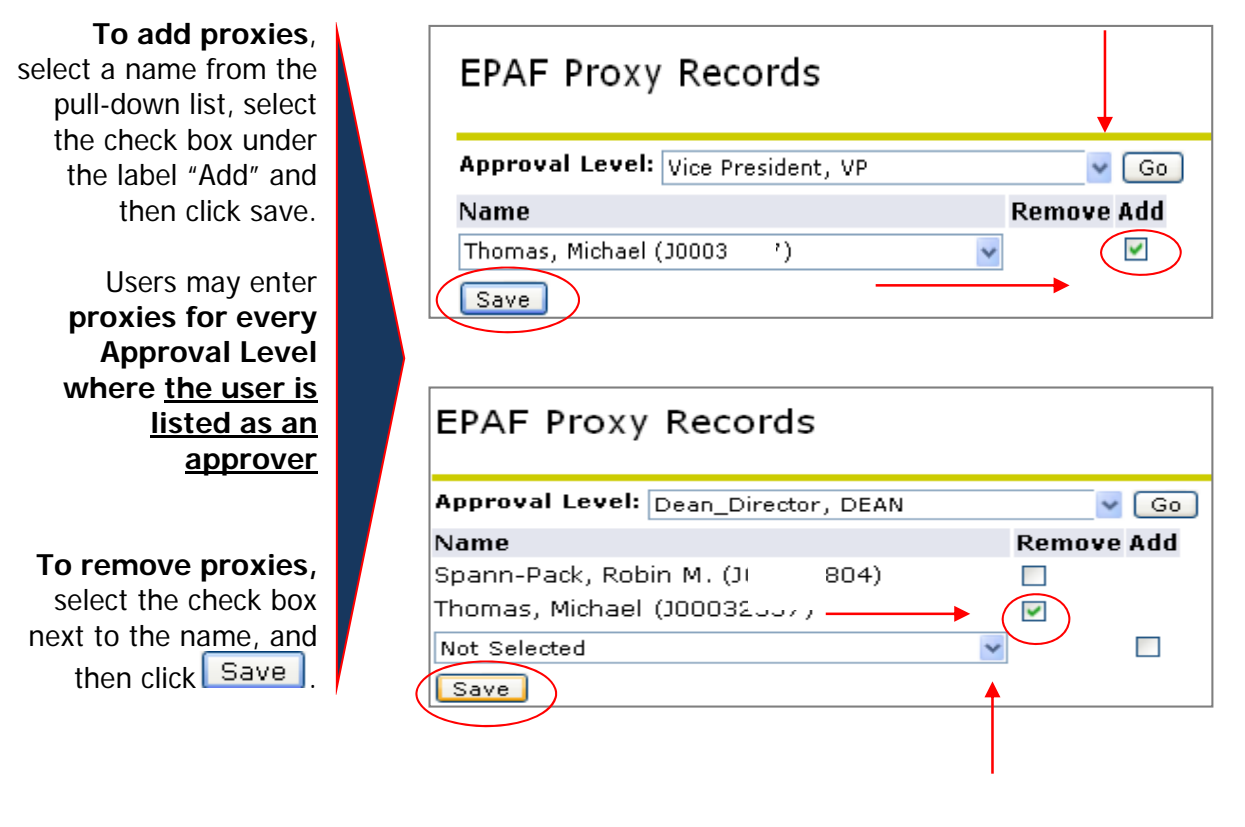